Fulton Bank | CASH MANAGEMENT

Nelcome to BOSS!

### **EDI Statements – BOSS Online Banking**

Beginning **November 4<sup>th</sup>, 2024**, users receiving mailed EDI statements will have access to EDI statements in their BOSS Online Banking account. Benefits include instant access to EDI statements and the ability to export and print EDI statements. Mailed EDI statements will be disabled on November 4, 2024. Please contact your Cash Management Sales Officer with any questions regarding this change.

This user guide details step-by-step instructions on how to access EDI statements in the BOSS Online Banking application and setting up EDI statement alerts.

### Accessing an EDI Report in BOSS Online Banking

- 1. Log into <u>BOSS Online Banking</u>
- 2. Select the Reporting tab
- 3. Click on Legacy Reports

|                                                                                                    |                                                         |                                                        | Fraud / RISK Management                                 | Reporting                                    | Administration & Setti                                                                                                    | ings Resourc               | te Page                                                   | La                              | st Login: 09/13/2024  | 04:16 PN  |
|----------------------------------------------------------------------------------------------------|---------------------------------------------------------|--------------------------------------------------------|---------------------------------------------------------|----------------------------------------------|----------------------------------------------------------------------------------------------------|----------------------------|-----------------------------------------------------------|---------------------------------|-----------------------|-----------|
| Home                                                                                                    |                                                         |                                                        |                                                         | Balance and Tra<br>Download                  | ansaction Reporting                                                                                                    |                            | Add Widget                                                |                                 |                       | ``        |
|                                                                                                    |                                                         |                                                        |                                                         | Report Manage                                | ement                                                                                                    |                            |                                                           |                                 |                       |           |
| Welcome                                                                                                 |                                                         |                                                        |                                                         | Legacy Reports                               | i i i i i i i i i i i i i i i i i i i                                                                                                    |                            |                                                           |                                 |                       |           |
|                                                                                                    |                                                         |                                                        |                                                         | eStatements &                                | More                                                                                                    |                            |                                                           |                                 |                       | _         |
|                                                                                                    |                                                         |                                                        |                                                         |                                              |                                                                                                    |                            |                                                           |                                 |                       |           |
| ulton Bank                                                                                              |                                                         |                                                        |                                                         |                                              |                                                                                                    |                            |                                                           | J                               | eff Witmer            |           |
| utonbank                                                                                                | Home Payme                                              | ents & Fransfers                                       | Fraud / Risk Management                                 | Reporting                                    | Administration & Set                                                                                                    | ttings Resou               | rce Page                                                  | L                               | ast Login: 09/13/202. | 4 04:16 F |
| Legacy Repor                                                                                            | ts                                                      |                                                        |                                                         |                                              |                                                                                                    |                            | Add Widget                                                |                                 |                       |           |
|                                                                                                    |                                                         |                                                        |                                                         |                                              |                                                                                                    |                            |                                                           |                                 |                       |           |
|                                                                                                    |                                                         |                                                        |                                                         |                                              |                                                                                                    |                            |                                                           |                                 |                       |           |
| Legacy Report                                                                                           | s                                                       |                                                        |                                                         |                                              |                                                                                                    |                            |                                                           |                                 |                       | -#-       |
| Legacy Report                                                                                           | s                                                       |                                                        |                                                         |                                              |                                                                                                    |                            |                                                           |                                 |                       | ₽         |
| Legacy Report                                                                                           | S                                                       |                                                        |                                                         |                                              |                                                                                                    |                            |                                                           |                                 |                       | ☆         |
| Legacy Report<br>Search Criteria E                                                                      | S                                                       |                                                        |                                                         |                                              |                                                                                                    |                            |                                                           |                                 |                       | *         |
| Legacy Report<br>Search Criteria E<br>Report ID                                                         | s<br>dit                                                | Desc                                                   | ription                                                 |                                              | Date                                                                                                    |                            | File Ty                                                   | pe                              |                       | *         |
| Legacy Report<br>Search Criteria E<br>Report ID<br>All                                                  | S                                                       | Desc<br>All                                            | ription                                                 |                                              | Date                                                                                                    |                            | File Ty<br>All                                            | ре                              |                       | *         |
| Legacy Report<br>Search Criteria E<br>Report ID<br>All                                                  | S<br>dit<br>fielde                                      | Desc                                                   | ription                                                 |                                              | Date                                                                                                    |                            | File Ty<br>All                                            | pe                              |                       | *         |
| Legacy Report<br>Search Criteria E<br>Report ID<br>All<br>Filter Select                                 | s<br>dit<br>fields                                      | Desc<br>All                                            | ription                                                 |                                              | Date                                                                                                    |                            | File Ty<br>All                                            | pe                              |                       | *         |
| Legacy Report<br>Search Criteria E<br>Report ID<br>All<br>Filter Select<br>Actions                      | S<br>dit<br>fields<br>Report ID                         | Desc<br>All<br>Descrip                                 | ription                                                 | Report Date                                  | Date<br>Load Date                                                                                                    |                            | File Ty<br>All<br>File Type                               | rpe<br>Number of Page:          |                       | *         |
| Legacy Report<br>Search Criteria E<br>Report ID<br>All<br>Filter Select<br>Actions<br>View              | S<br>dit<br>fields<br>Report ID<br>-ACH                 | Desc<br>All<br>Descrip<br>ACH NC                       | r <b>iption</b><br><b>ption</b><br>DC and Return Report | Report Date<br>03/20/2020                    | Date Load Date 03/23/2020 07:                                                                                                    | :30:37                     | File Ty<br>All<br>File Type<br>Report                     | pe<br>Number of Page:<br>1      |                       | <b>☆</b>  |
| Legacy Report<br>Search Criteria E<br>Report ID<br>All<br>Filter Select<br>View<br>View                 | S<br>dit<br>fields<br>Report ID<br>-ACH<br>-EDI         | Desc<br>All<br>Descrij<br>ACH NC<br>EDI Rep            | ription<br>ption<br>DC and Return Report                | Report Date 03/20/2020 03/20/2020            | Date Load Date 03/23/2020 07: 03/23/2020 07:                                                                                                    | :30:37                     | File Ty<br>All<br>File Type<br>Report<br>Report           | pe<br>Number of Page:<br>1      |                       | <b>☆</b>  |
| Legacy Report<br>Search Criteria E<br>Report ID<br>All<br>Filter Select<br>View<br>View<br>View<br>View | S<br>dit<br>fields<br>Report ID<br>-ACH<br>-EDI<br>-EDI | Desc<br>All<br>Descrip<br>ACH NG<br>EDI Rep<br>FDI Rep | ription<br>ption<br>DC and Return Report<br>port        | Report Date 03/20/2020 03/20/2020 03/20/2020 | Date Load Date 03/23/2020 07: 03/23/2020 04: 03/23/2020 04: 00/23/2020 04: 00/23/2020 04: 00/23/2000 04: 00/2000 04: 00/2000 0 | 130:37<br>132:33<br>132:25 | File Ty<br>All<br>File Type<br>Report<br>Report<br>Report | pe<br>Number of Page:<br>1<br>1 |                       | ¢         |

4. Click View next to your EDI statement

# Fulton Bank | CASH MANAGEMENT

Once your EDI statement has populated you will be able to export, print and save to your PC.

| Fulton Bank | Home                                    | Payments & Transfers | Fraud / Risk Management                                                                                                    | Reporting                                                                                                    | Administration & Settings                                                                                                    | Resource Page                | Last Login: 09/24/2024 02:01 PM |
|-------------|-----------------------------------------|----------------------|----------------------------------------------------------------------------------------------------|----------------------------------------------------------------------------------------------------|----------------------------------------------------------------------------------------------------|------------------------------|---------------------------------|
|             | EDI Report                              |                      |                                                                                                    |                                                                                                    |                                                                                                    |                              |                                 |
|             |                                         |                      |                                                                                                    |                                                                                                    |                                                                                                    | Export As                    | ~                               |
| ≡           | retrieveReport                          |                      | 1 / 1                                                                                                    | - 56%                                                                                                    | +   🗄 👌                                                                                                    |                              | ± ⊕ :                           |
|             | ANY ANY ANY ANY ANY ANY ANY ANY ANY ANY | Fortie               | CMPRODTES                                                                                                    | r - 000000001                                                                                                    |                                                                                                    | Fulton Bank                  |                                 |
|             |                                         | -                    | HCLL<br>Nor A<br>Bar<br>House<br>House<br>Hou | VIS DOCIDENTIA<br>or man<br>the second second second second<br>which is a second second second second<br>memory and second second second second<br>second second second second second second second<br>second second second second second second second second<br>second second sec | AUDS INT<br>AD Appartent<br>AD HOCTACE MALE CHAIL DOU<br>DE ANNU AND ADDRESS AND ADDRESS AND ADDRESS<br>ADDRESS AND ADDRESS AND ADDRESS AND ADDRESS<br>ADDRESS ADDRESS AND ADDRESS ADDRESS ADDRESS<br>ADDRESS ADDRESS ADDRESS ADDRESS ADDRESS ADDRESS<br>ADDRESS ADDRESS ADDRESS ADDRESS ADDRESS ADDRESS<br>ADDRESS ADDRESS ADDRESS ADDRESS ADDRESS ADDRESS<br>ADDRESS ADDRESS ADDRESS ADDRESS ADDRESS ADDRESS ADDRESS<br>ADDRESS ADDRESS ADDRESS ADDRESS ADDRESS ADDRESS ADDRESS<br>ADDRESS ADDRESS ADDRESS ADDRESS ADDRESS ADDRESS ADDRESS<br>ADDRESS ADDRESS ADDRESS ADDRESS ADDRESS ADDRESS ADDRESS<br>ADDRESS ADDRESS ADDRESS ADDRESS ADDRESS ADDRESS ADDRESS ADDRESS ADDRESS ADDRESS ADDRESS ADDRESS ADDRESS ADDRESS<br>ADDRESS ADDRESS ADDRESS ADDRESS ADDRESS ADDRESS ADDRESS ADDRESS ADDRESS ADDRESS ADDRESS ADDRESS ADDRESS ADDRESS<br>ADDRESS ADDRESS ADDRESS ADDRESS ADDRESS ADDRESS ADDRESS ADDRESS ADDRESS ADDRESS ADDRESS ADDRESS ADDRESS ADDRESS<br>ADDRESS ADDRESS ADDRESS ADDRESS ADDRESS ADDRESS ADDRESS ADDRESS ADDRESS ADDRESS ADDRESS ADDRESS ADDRESS ADDRESS<br>ADDRESS ADDRESS ADDRESS ADDRESS ADDRESS ADDRESS ADDRESS ADDRESS ADDRESS ADDRESS ADDRESS ADDRESS ADDRESS ADDRESS<br>ADDRESS ADDRESS ADDRESS ADDRESS ADDRESS ADDRESS ADDRESS ADDRESS ADDRESS ADDRESS ADDRESS ADDRESS ADDRESS ADDRESS<br>ADDRESS ADDRESS ADDRESS ADDRESS ADDRESS ADDRESS ADDRESS ADDRESS ADDRESS ADDRESS ADDRESS ADDRESS ADDRESS ADDRESS<br>ADDRESS ADDRESS ADDRESS ADDRESS ADDRESS ADDRESS ADDRESS ADDRESS ADDRESS ADDRESS ADDRESS ADDRESS ADDRESS ADDRESS<br>ADDRESS ADDRESS AD | Page 1 of 1                  |                                 |
|             |                                         |                      | CMPRODITIST C                                                                                                    | nfidential User .                                                                                                    | WITH/IR Report Generated (94/24/2                                                                                                    | 2024 02:42:11 PM Page 1 ef 1 |                                 |
|             |                                         |                      |                                                                                                    |                                                                                                    |                                                                                                    |                              |                                 |

#### Setting up an EDI Alert

- 1. Log into BOSS Online Banking
- 2. Select the Administrator & Settings tab
- 3. Click on Alerts Center
- 4. Select **Recipients** tab

| Al | erts Cente   | r                |            | Ad          | dd Widget      | ~                   |
|----|--------------|------------------|------------|-------------|----------------|---------------------|
|    | Alerts Cente | er               |            |             |                | ¢                   |
|    | Alerts       | Recipient Groups | Recipients | My Settings |                |                     |
|    | ⊕ Insert     |                  |            |             | <del>e</del> ( | O9/24/2024 03:54 PM |

5. Click Insert

|                      | ← Recipients               |      |
|----------------------|----------------------------|------|
|                      | Recipient                  |      |
|                      | * Company                  |      |
|                      | * Name                     |      |
|                      | * Email Address            |      |
|                      |                            |      |
|                      | Contact Methods            |      |
|                      | Add Another Contact Method |      |
|                      | Save Cancel                |      |
|                      |                            |      |
| 7. Click <b>Save</b> |                            |      |
| 8. Select the Alert  | s tab                      |      |
| Alerts Center        | Add Widget                 | ~    |
|                      |                            |      |
| Alerts Center        |                            | لا ا |

9. Click Add New Alert

# Fulton Bank | CASH MANAGEMENT

10. Select and complete the EDI alert details – Please see example below

- Alert Group Select Utilities
- Alert Type Select Legacy Systems Report Received
- Alert Subject Line You may change this subject line that appears on the email alert
- Recipients Select your created Recipients email address
- Report ID Leave Blank

| ← New Alert                        |            |                               |     |                                                                  |
|------------------------------------|------------|-------------------------------|-----|------------------------------------------------------------------|
| * Alert Name                       |            |                               |     |                                                                  |
| EDI Statement                      |            |                               |     |                                                                  |
| * Alert Group                      |            | * Alert Type                  |     | * Alert Subject Line                                             |
| Utilities                          | × v        | Legacy System Report Received | × • | Legacy System Report Received                                    |
|                                    |            |                               |     | You may change this subject line that appears on the email alert |
| * Recipient Type                   |            |                               |     |                                                                  |
| ● Recipients 🔿 Recipient Group (i) |            |                               |     |                                                                  |
| Recipients                         | _          |                               |     |                                                                  |
|                                    |            |                               |     |                                                                  |
| Contact Methods                    | 🗌 All Emai | ils 🗌 All Phone               |     |                                                                  |
|                                    |            |                               |     |                                                                  |
| Report ID                          |            |                               |     |                                                                  |
| Save Cancel                        |            |                               |     |                                                                  |

11. Click Save

#### **Contact Information**

If you would need further assistance with accessing your EDI statement, please contact our Cash Management Team at:

Cash Management Services – 1.866.943.8739